# Documentation – Marking Documentation as "In Error"

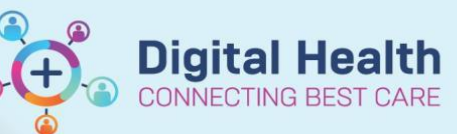

Digital Health Quick Reference Guide

### This Quick Reference Guide will explain how to:

Provide a step-by-step guide on how to mark a document "In Error" in the EMR for the following documentation types:

- Dynamic Documentation (e.g. Progress Notes, Admission Notes, Discharge Summaries etc.)
- Powerforms
- Powernotes

1.

Interactive View

#### Dynamic Documentation (e.g., Admission notes, Discharge Summaries and Progress Notes)

| Navigate to Documentation    | Service Date/Ti     | Subject                                  | Type   |
|------------------------------|---------------------|------------------------------------------|--------|
| in the Table of Contents and | 01/09/2022 16:12:00 | Height, Weight, Allergy & VTE Assessment | Height |
| select the dynamic           | 01/09/2022 16:10:00 | Surgical Audit Tool                      | Surgic |
| documentation that was       | 01/09/2022 16:09:43 | GSUWR Test                               | Progre |
|                              | 08/06/2022 14:32:00 | Height, Weight, Allergy & VTE Assessment | Height |
| documented in enor           | 31/05/2022 11:08:24 | Pharmacy Discharge Medilist (test)       | Pharm  |
|                              | 31/05/2022 10:45:30 | Pharmacy Admission Note (2 north)        | Pharm  |

2. Click on In Error

🕂 Add 👻 💕 Sign 🚚 🙈 Forward | 🏹 Modify | 🍡 | 🖤 🖤 | 📰 💽 In Error 🔢 Preview | 🍉

 Enter the reason for error in comments and then finalize with OK

| P Result Uncharting - Testwhs, EMIATWO | - 90000052 | ×      |
|----------------------------------------|------------|--------|
| In Error Comment - Optional            |            |        |
| Comments:                              |            |        |
| Incorrect Patient                      |            |        |
|                                        |            |        |
|                                        |            |        |
|                                        |            |        |
|                                        |            |        |
|                                        |            |        |
|                                        | OK         | Cancel |

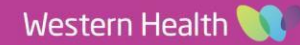

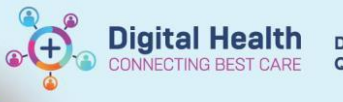

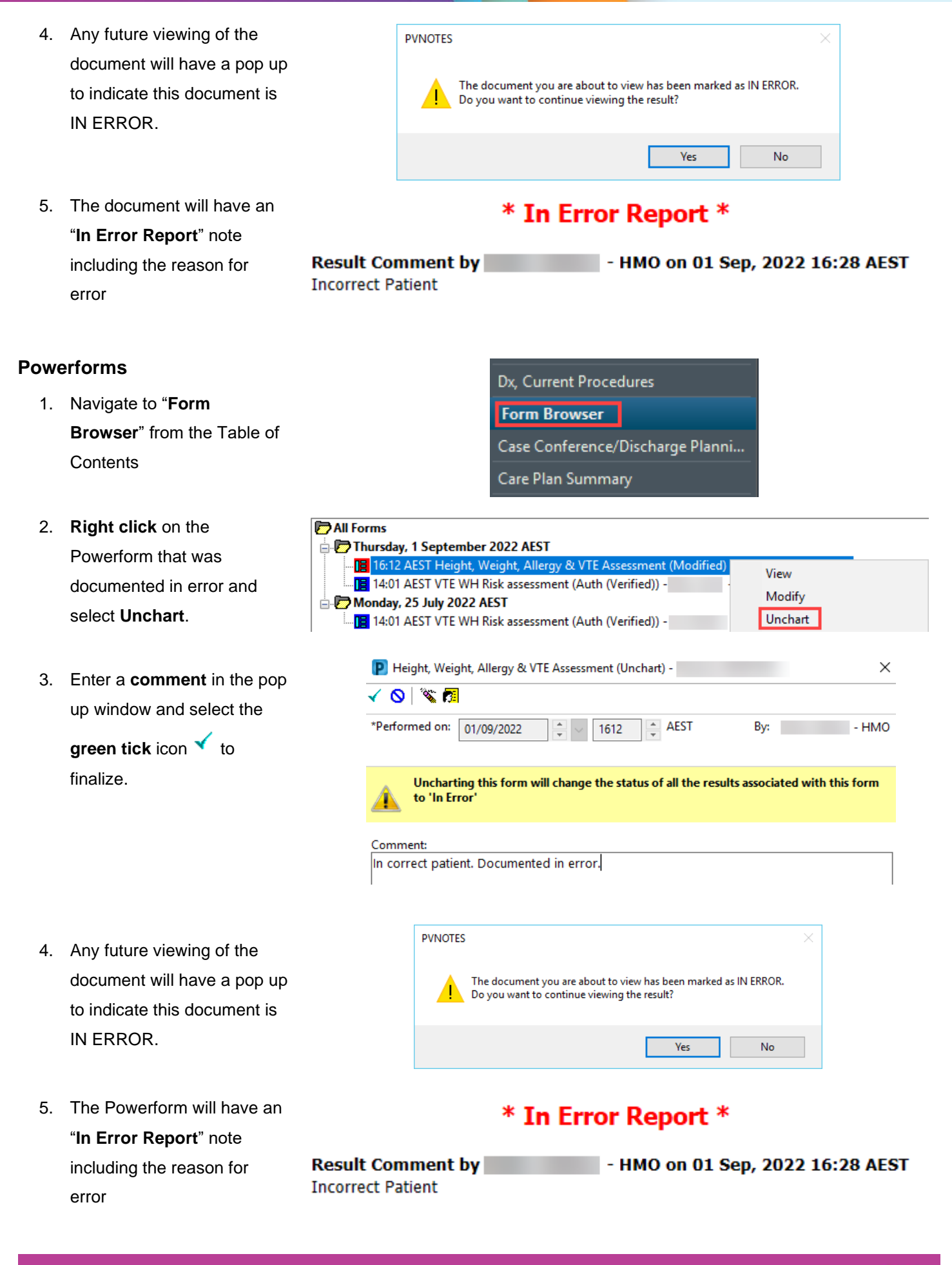

Western Health 🕔

Service Date/Ti...

01/09/2022 16:12:00

01/09/2022 16:10:00

01/09/2022 16:09:43

08/06/2022 14:32:00

 $\nabla$ 

Subject

Surgical Audit Tool

In Error Comment - Optional

Comments:

Incorrect Patient

GSUWR Test

Height, Weight, Allergy & VTE Assessment

Height, Weight, Allergy & VTE Assessment

Result Uncharting - Testwhs, EMIATWO - 90000052

💠 Add 👻 💕 Sign 🚚 🙈 Forward | 🍸 Modify | 🍋 | 🌒 🖤 | 📰 🔐 In Error 🔢 📳 Preview | 🦫

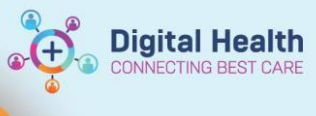

Туре

×

Height and Weight - Te

Height and Weight - Te

Surgical Audit

Progress Note

## Powernotes

1. Select the Powernote that was documented in error

| ~  |       |    |    |       |
|----|-------|----|----|-------|
| 2. | Click | on | In | Error |

 Enter the reason for error in comments and then finalize with **OK**

- Any future viewing of the Powernote in error will result in a pop up window indicating that this document viewed is IN ERROR.
- OK
   Cancel

   PVNOTES
   X

   Image: Comparison of the document you are about to view has been marked as IN ERROR. Do you want to continue viewing the result?
   Yes
  - \* In Error Report \*

 The Powernote will have an "In Error Report" note including the reason in error

| Result Comment by | - HMO on 01 Sep, 2022 16:28 AEST |
|-------------------|----------------------------------|
| Incorrect Patient |                                  |

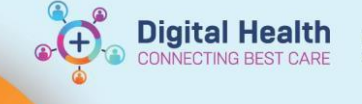

#### **Interactive View**

 Right click on the value that is In Error and select 'Unchart...'

|   | 01/09 | /2022  |                         |  |  |  |
|---|-------|--------|-------------------------|--|--|--|
| ď | 16:53 | 16:52  | Add Result              |  |  |  |
|   |       | 20     | View Result Details     |  |  |  |
|   |       | 0.9    | View Comments           |  |  |  |
|   |       | 50     | View Flag Comments      |  |  |  |
|   |       |        | View Reference Material |  |  |  |
|   |       |        | View Order Info         |  |  |  |
|   |       | 21     | View History            |  |  |  |
|   |       | 100/00 | Modify                  |  |  |  |
|   |       | 120/80 | Unchart                 |  |  |  |
|   |       |        | Change Date/Time        |  |  |  |
|   |       |        | Add Comment             |  |  |  |

 Select a reason within the dropdown menu and Sign

| 16:52 Respirato          | ory Rate 20 k | pr/min |      |  |
|--------------------------|---------------|--------|------|--|
|                          |               |        |      |  |
|                          |               |        |      |  |
|                          |               |        |      |  |
|                          |               |        |      |  |
|                          |               |        |      |  |
|                          |               |        |      |  |
|                          |               |        |      |  |
|                          |               |        |      |  |
|                          |               |        |      |  |
|                          |               |        |      |  |
|                          |               |        |      |  |
|                          |               |        |      |  |
|                          |               |        | <br> |  |
|                          |               |        |      |  |
|                          |               | 1.7    |      |  |
|                          |               | 9      |      |  |
| Time                     |               |        |      |  |
| Time<br>Order            |               |        |      |  |
| Time<br>Order<br>Patient |               |        |      |  |
|                          |               |        |      |  |

 The information that was uncharted will display as "In Error"

| <u>մս</u> Ծ      |        | 01/09/2022 |          |  |
|------------------|--------|------------|----------|--|
| R 🖌              | ୖୄୄୄୄ  | 16:55      | 16:52    |  |
| ⊿ VITAL SIGNS    |        |            |          |  |
| Respiratory Rate | br/min |            | In Error |  |

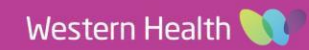